附件 2

## 统一身份认证账号激活及企业微信加入指南

学校企业微信可以下载安装企业微信 APP 使用,也可以在微信中关注 "杨凌职业技术学院"微信企业号使用(此种方式不需要安装微信企业 APP),两个平台内容基本一致。

一、加入步骤

第一步 激活统一身份认证账号

注意:确保预留手机号为本人微信所绑定的手机号。激活时学生使用学号,教师使用教工号。

电脑端: 浏览器打开 https://ehall.ylvtc.com

手机端:使用手机微信扫描下方二维码

点击"账号激活",在提示页面填写个人信息,激活个人账号。本次激活后,后期不再需要重复激活。

统一身份认证平台

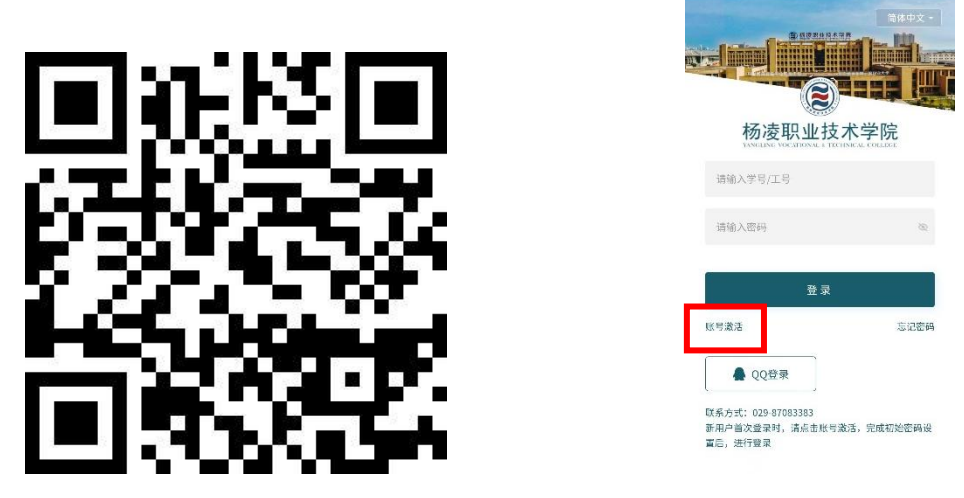

一站式信息服务大厅二维码(手机微信扫码使用) 账号激活

第二步 扫码加入学校企业微信

师生可自主选择以下两种方式使用服务:

方式一:使用个人微信扫描下图学校微信企业号二维码可加入学校企业微信(未使用企业微信 APP 的用户),后续将只可在个人微信中使用。

方式二:加入企业微信后也可在手机应用商店下载企业微信 APP,后续使用将可在个人微信和企业微信 APP 中同时使用。

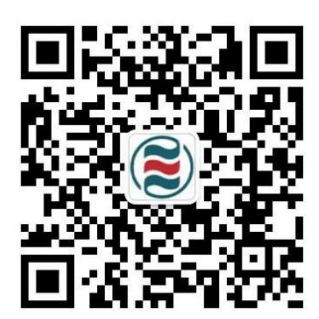

学校微信企业号

二、企业微信解绑流程

若由于更换手机号,无法使用等原因导致无法登陆学校微信企业号的, 需要先进行微信账号解绑操作, 再参照上述"加入步骤"重新加入即可。

具体步骤如下:

 1.点击微信"通讯录",选择"杨凌职业技术学院",进入学校微信主 界面,点击右上角"+",选择设置,点击右上角"…",选择不再关注, 即可解绑。

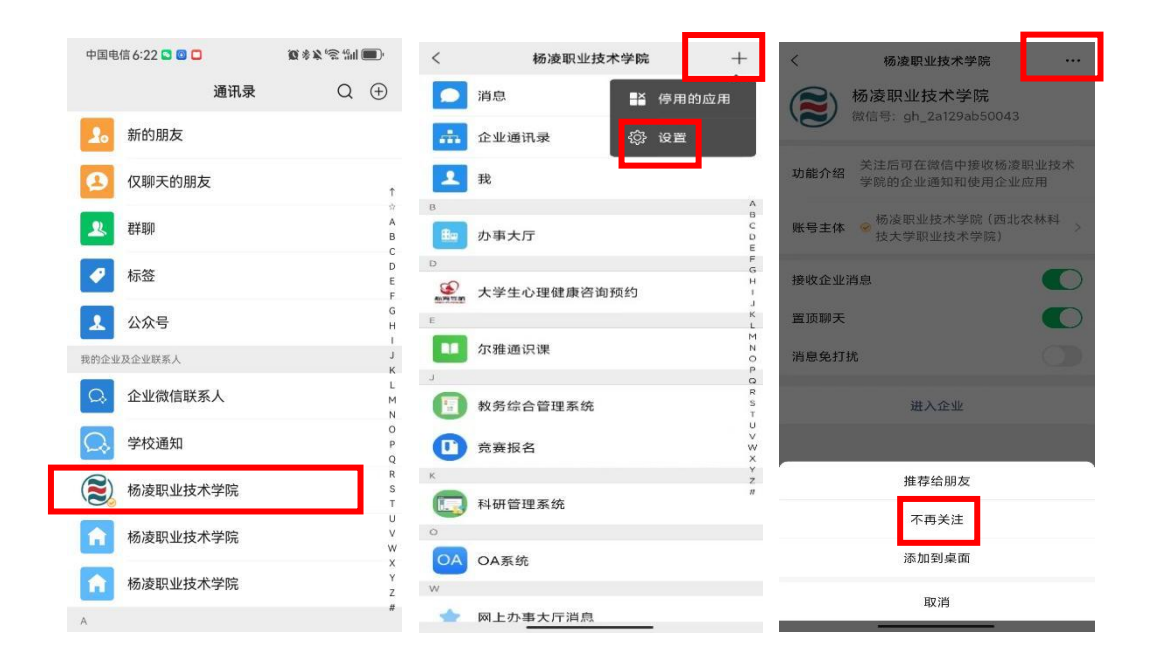

 2. 解绑当前账号并取消关注后,可按照上方的"加入步骤"说明进行 新账号(新更换的手机号)的重新认证与绑定。

咨询电话: 信息化建设与管理处: 87083383